## Comment débuter sur le site web <u>http://memo.communityforge.net</u> ?

Voici un mode opératoire pour saisir ou valider un échange réalisé entre 2 partenaires :

## 1) Détail du processus :

- Sur le formulaire papier : "signer un échange"
- Sur le serveur web : "saisir un échange", "valider un échange saisi"

## 1.1) Pour un échange au sein du SEL/JEU MEMO :

Au moment de l'échange, les 2 partenaires MEMO remplissent leurs « <mark>feuilles d'échanges multiples</mark> » (F.E.M.), et font signer chaque F.E.M. par l'autre partenaire.

Ensuite, un des 2 partenaires MEMO de l'échange saisit l'échange sur le site web,

Enfin, l'autre partenaire de l'échange valide la transaction sur le site web.

### 1.2) Pour un échange entre SEL/JEU MEMO et un autre JEU :

Au moment de l'échange,

- le(la) partenaire MEMO saisit et signe l'échange sur le carnet JEU du(de la) partenaire JEU,
- et le(la) partenaire JEU saisit et signe l'échange sur la F.E.M. du partenaire MEMO.

Ensuite, le(la) partenaire MEMO saisit l'échange sur le site web,

- dans le champ <u>"partenaire"</u> : sélectionner l'utilisateur (collectif) « JEU Lyon »
- dans le champ <u>"description de l'échange"</u> : préciser le prénom+nom du (de la) partenaire JEU

Un(e) gestionnaire MEMO validera ensuite l'échange, au vu de la F.E.M. du partenaire MEMO.

### 1.3) Pour un échange entre SEL/JEU MEMO et un autre SEL :

Au moment de l'échange,

- le(la) partenaire MEMO saisit et signe l'échange sur le « bon INTERSEL » du(de la) partenaire SEL,
- et le(la) partenaire SEL saisit et signe l'échange sur la F.E.M. du partenaire MEMO.

Ensuite, le(la) partenaire MEMO saisit l'échange sur le site web,

- dans le champ <u>"partenaire"</u> : sélectionner l'utilisateur (collectif) « SEL Lyon xxx », ou « IN-TERSEL » (hors agglo Lyon, forfait adhésion SELIDAIRE, solde annuel RDS)
- dans le champ <u>"description de l'échange"</u> : préciser le prénom+nom du (de la) partenaire SEL, ainsi que le "nom du SEL" dans le cas du partenaire collectif "INTERSEL"

Un(e) gestionnaire MEMO validera ensuite l'échange, au vu de la F.E.M. du partenaire MEMO.

# 2) valider un échange saisi sur le serveur web :

### Contexte :

Le 1<sup>er</sup> partenaire (fournisseur ou bénéficiaire du flux "physique" de bien/service) d'un échange a saisi une demande sur le serveur web

Ici le 1<sup>er</sup> partenaire est le bénéficiaire de l'échange : c'est **l'utilisateur "seliste**" La validation de la saisie d'un échange, concerne le 2<sup>ème</sup> partenaire de l'échange (qui n'a pas saisi l'échange sur le serveur web) :

Ici le 2<sup>ème</sup> partenaire est le fournisseur du flux "physique" en bien/ service : c'est **l'utilisateur "Joe"** le 2<sup>ème</sup> partenaire de l'échange (qui n'a pas saisi l'échange sur le serveur web), n'a pas validé la saisie de l'échange

## 2.1) consulter mes échanges, en tant que "valideur"

### Les pages affichées ci-dessous correspondent à l'utilisateur "Joe"

## Après la connexion du "valideur" de l'échange,

En dehors des pages accédées à partir de "mon compte" : audune information du type "échanges en attente de confirmation" n'est affichée

| ( ) memo.communityforge.net/wa       | nts                                       |                            |                   |                | TAG 1           | 🛱 🗝 PrivateLee HTTPS           | ۶ 🖡 🎕      |
|--------------------------------------|-------------------------------------------|----------------------------|-------------------|----------------|-----------------|--------------------------------|------------|
| K SEL/JL<br>échanger sans arge       | EU MEMO<br>nt, ça change nos relations    |                            |                   | <u>.</u>       | ntagt EAQ EAQ-S | EL Documents Groupe IEU Lyc    | Rechercher |
|                                      | actualité Offre                           | s Membres [                | Demandes          | Forum          | photo           | 7                              |            |
| Catégories des demandes              | Demandes                                  |                            |                   |                | $\backslash$    | joe                            |            |
| Alimentation (5)<br>Arts_Culture (1) | 1.Biens Tout 2.Services 3.Prêts 4         | Dons 5.SortiesInternes     | 6.GestionInterr   | e 7.BonsPlansE | xternes         | Mon compte<br>Saisir une Offre | _          |
| Formation (2)                        | Description                               | 1                          | Membre            | Catégorie(s    | ) Types         | Saisir un échange              |            |
| Informatique (1)                     | apprendre à converser en anglais (maîtris | e) ou en espagnol (débutar | nt) <u>Gilles</u> | Formation      | 2.Services      | Se déconnecter                 |            |
| Jardin (1)                           | comment utiliser SKYPE                    |                            | OULLINS Sel       | Informatique   | 2.Services      |                                |            |
| Maison (1)<br>Ménage_repassage (5)   | je recherche une quitare                  |                            | OULLINS Sel       | Arts_Culture   | 1.Biens         | Utilisateurs en ligne          |            |

## Pour afficher les "échanges en attente de confirmation",

il faut se placer dans les pages accédées à partir du lien "mon compte"

dans les onglets "compte", ou "Offres et Demandes", un <u>descriptif sommaire</u> des "Echanges en attente de confirmation" est affiché <u>en haut de page, à droite</u>, pour le valideur d'un échange à valider/confirmer : la mention action "confirmer" est affichée

| Emerge.net/user                                 |                                                                                                | ר קר מין און אין אין אין אין אין אין אין אין אין אי                                             | ۹ ا                              |
|-------------------------------------------------|------------------------------------------------------------------------------------------------|-------------------------------------------------------------------------------------------------|----------------------------------|
| K SEL/JE                                        | <b>UMEMO</b><br>ça change nos relations                                                        | Contact FAQ FAQ-SEL Documents Groupe IEU                                                        | Rechercher<br>Lyon Route-des-SEL |
|                                                 | actualité Offres Membres Der                                                                   | nandes Forum photo                                                                              |                                  |
| saisir un échange (flux financier)              | ice                                                                                            | Échanges en attente d                                                                           | e confirmation                   |
| J'ai échangé :                                  | Compte Offres et demandes Échanges Suivre les visites des pages<br>(Voir) Mes infos Paramètres | Échange #142<br>soutien informatique<br>Pt 60<br>Actions: Confirmer                             |                                  |
| dans la catégorie<br>- Choisir une valeur - 🛛 👻 | Mon profil                                                                                     | joe                                                                                             |                                  |
| avec<br>joe Oet maintenant<br>Je demande        | joe<br>JEU Lyon                                                                                | Mon compte<br>Saisir une Offre<br>Saisir une Demande<br>Saisir un échange<br>Ajouter du contenu |                                  |
| 🕤 Je donne                                      |                                                                                                | Se déconnecter                                                                                  |                                  |

### dans l'onglet "mes échanges",

un <u>descriptif **sommaire**</u> des "Echanges en attente de confirmation" est affiché <u>en haut de page, à **droite**</u>, pour le valideur d'un échange à valider/confirmer : la mention action "confirmer" est affichée

un <u>descriptif **complet**</u> des "Echanges en attente de confirmation" est affiché <u>en haut de page, à **gauche**</u>, pour le valideur d'un échange à valider/confirmer : la mention action "confirmer" est affichée

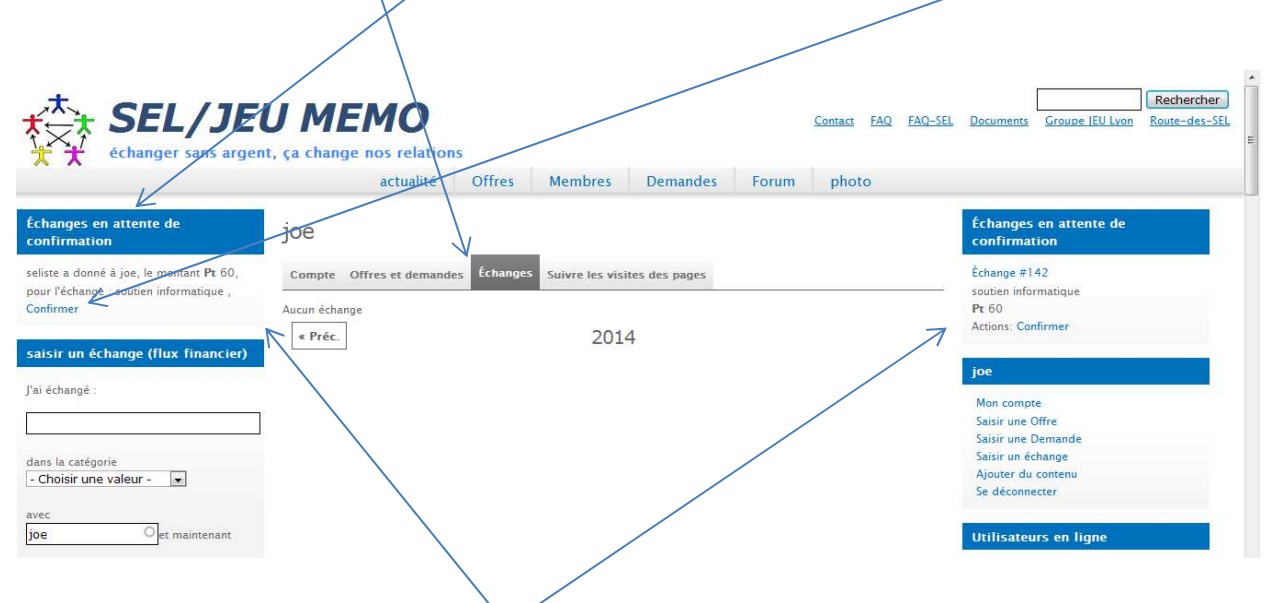

parmi les "échanges en attente de confirmation" qui sont affichés dans la page "mes échanges" :

- les "échanges en attente de confirmation" que j'ai saisis, (= je suis le "saisisseur" = 1<sup>er</sup> partenaire), et qui ne sont pas encore validés par le 2<sup>ème</sup> partenaire, sont affichés, sans la mention " actions : confirmer "
- les "échanges en attente de confirmation" que je n'ai pas saisis (= je suis le "valideur" = 2<sup>ème</sup> partenaire qui doit valider), et que je n'ai pas encore validés, sont affichés avec "actions : confirmer"

# 2.2) valider un échange

| memo.communityforge.net/user                                                                                                    |                                                                                                    |                                                                                                    | 1 BADET SUID CONTINUES                                                                                                    |
|----------------------------------------------------------------------------------------------------|----------------------------------------------------------------------------------------------------|----------------------------------------------------------------------------------------------------|----------------------------------------------------------------------------------------------------|
|                                                                                                    |                                                                                                    | ি ⊽ C <b>A</b>                                                                                                    | PrivateLee HTTPS                                                                                                    |
| 太 CEI / 1E                                                                                                    |                                                                                                    |                                                                                                    | Rechercher                                                                                                    |
| X SEL/JE                                                                                                    | U MEMO                                                                                                    | Contact FAQ FAQ-SEL                                                                                                    | Documents Groupe IEU Lyon Route-des-SEL                                                                                                    |
| t t echanger sans argen                                                                                                    | , ça change nos relations                                                                                                    | rum photo                                                                                                    |                                                                                                    |
|                                                                                                    | actualite Offres Memores Demandes Fo                                                                                                    | rum pnoto                                                                                                    |                                                                                                    |
| sir un échange (flux financier)                                                                                                    | joe                                                                                                    |                                                                                                    | Échanges en attente de confirmation                                                                                                    |
| échangé :                                                                                                    | Compte Offres et demandes Échannes Suivre les visites des nanes                                                                                                    |                                                                                                    | Échange #142<br>soutien informatique                                                                                                    |
|                                                                                                    | (Voir) Mes infos Paramètres                                                                                                    | 74                                                                                                    | Pt 60                                                                                                    |
| ns la catégorie                                                                                                    |                                                                                                    |                                                                                                    | Actions, commer                                                                                                    |
| Choisir une valeur - 🛛 👻                                                                                                    | Mon profil                                                                                                    |                                                                                                    | joe                                                                                                    |
|                                                                                                    | Keconnaissances                                                                                                    | North Contraction                                                                                                    | Man compta                                                                                                    |
| -G sur " <mark>confirmer</mark> '                                                                                                    | 1                                                                                                    |                                                                                                    |                                                                                                    |
|                                                                                                    |                                                                                                    |                                                                                                    |                                                                                                    |
| > memo.communityforge.net/trans                                                                                                    | action/142/sign                                                                                                    | ☆ ⊽ C 🕅                                                                                                    | <ul> <li>PrivateLee HTTPS</li> <li>P</li> </ul>                                                                                                    |
| 900                                                                                                    |                                                                                                    |                                                                                                    | Deskensker                                                                                                    |
| The SEL/JE                                                                                                    |                                                                                                    | Contact FAQ FAQ-SEL                                                                                                    | Documents Groupe IEU Lyon Route-des-SE                                                                                                    |
| échanger sans argen                                                                                                    | t, ça change nos relations                                                                                                    |                                                                                                    |                                                                                                    |
|                                                                                                    | actualité Offres Membres Demandes Fo                                                                                                    | rum photo                                                                                                    |                                                                                                    |
| u visiteur                                                                                                    |                                                                                                    |                                                                                                    | ice                                                                                                    |
| ienvenue                                                                                                    | tes-vous surs de vouloir confirmer ?                                                                                                    |                                                                                                    | Mon compte                                                                                                    |
| lous Rencontrer                                                                                                    |                                                                                                    |                                                                                                    | Saisir une Offre                                                                                                    |
| Comment échanger<br>Jous Rejoindre                                                                                                    | EP.                                                                                                    |                                                                                                    | Saisir une Demande<br>Saisir un échange                                                                                                    |
|                                                                                                    | Le 15 Avril, 2014 - 23:43 seliste <b>a donné à</b> joe la somme de En attente                                                                                                    | de confirmation                                                                                                    | Ajouter du contenu                                                                                                    |
| nandes urgentes                                                                                                    | Pt 60 seliste                                                                                                    |                                                                                                    | Se deconnecter                                                                                                    |
| pe a besoin de demande1 (résumé)                                                                                                    | Pour:                                                                                                    |                                                                                                    | Utilisateurs en ligne                                                                                                    |
| int 11 mois 1 semaine<br>DULLINS Sel a besoin de machine à                                                                                                    | soutien informatique                                                                                                    |                                                                                                    | Il y a actuallement 0 utilizateur connecté                                                                                                    |
| astifier les documents avant 11 mois 3                                                                                                    | Catégorie:                                                                                                    |                                                                                                    | n y a actuellement o utilisateur connecte.                                                                                                    |
| maines<br>OULLINS Sel a besoin de comment                                                                                                    | Informatique                                                                                                    |                                                                                                    |                                                                                                    |
| ciliser SKYPE avant 11 mois 3 semaines                                                                                                    | $\vee$                                                                                                    |                                                                                                    | Échanges: 139 Promiscuité: 11 Volume: Pt<br>45 200                                                                                                    |
| ne guitare avant 11 mois 3 semaines                                                                                                    | Confirmer Annuler                                                                                                    |                                                                                                    | () a je se a                                                                                                    |
|                                                                                                    |                                                                                                    |                                                                                                    |                                                                                                    |
| sultat :                                                                                                    |                                                                                                    | , in the second second s |                                                                                                    |
| > @ memo.communityforge.net/trans                                                                                                    | sction/142                                                                                                    | ta ₹ C   R                                                                                                    | • PrivateLee HTTPS                                                                                                    |
|                                                                                                    |                                                                                                    |                                                                                                    |                                                                                                    |
| the CEL /JE                                                                                                    |                                                                                                    |                                                                                                    | Kechercher                                                                                                    |
|                                                                                                    | UMEMO                                                                                                    | Contact FAQ FAQ-SEL                                                                                                    | Documents Groupe JEU Lyon Route-des-SE                                                                                                    |
| SEL/JE                                                                                                    | UMEMO<br>t, ça change nos relations                                                                                                    | <u>Contact</u> <u>FAQ</u> <u>FAQ-SEI</u>                                                                                                    | Documents Groupe JEU Lyon Route-des-SE                                                                                                    |
| Changer sans argen                                                                                                    | t, ça change nos relations<br>actualité Offres Membres Demandes Fo                                                                                                    | Contact FAQ FAQ-SEL                                                                                                    | Documents Groupe IEU Lvon Route-des-SE                                                                                                    |
| SEL/JE<br>échanger sans argen                                                                                                    | L, ça change nos relations<br>actualité Offres Membres Demandes Fo                                                                                                    | <u>Contact</u> FAQ FAQ-SEI                                                                                                    | Documents Groupe IEU Lvon Route-des-SE                                                                                                    |
| nu visiteur<br>Bienvenue                                                                                                    | t, ça change nos relations<br>actualité Offres Membres Demandes Fo                                                                                                    | Contact FAQ FAQ-SE                                                                                                    | Documents Groupe IEU Lvon Route-des-SE                                                                                                    |
| RU VISITEUR<br>Bienvenue<br>Nous Rencontrer<br>Comment échanger                                                                                                    | t, ça change nos relations<br>actualité Offres Membres Demandes Fo<br>sage: L'échange 142 est terminé<br>Échange #142                                                                                                    | Contact FAQ FAQ-SE                                                                                                    | Documents Groupe [EU Lyon Route-des-SE                                                                                                    |
| SEL/JEE<br>changer sans argen<br>nu visiteur<br>Bienvenue<br>Nous Rencontrer<br>Sous Rejoindre                                                                                                    | t, ça change nos relations<br>actualité Offres Membres Demandes Fo<br>sage: L'échange 142 est terminé<br>Échange #142                                                                                                    | Contact FAQ FAQ-SEI                                                                                                    | Documents Groupe IEU Lyon Route-des-SE<br>joe<br>Mon compte<br>Saisir une Offre<br>Saisir une Demande<br>Saisir un échange<br>Airwits du contenu                                                                                                    |
| SEL/JE<br>changer sans argen<br>chu visiteur<br>Bienvenue<br>Nous Rencontrer<br>Comment échanger<br>Nous Rejoindre                                                                                                    | t, ça change nos relations<br>actualité Offres Membres Demandes Fo<br>©ssage: L'échange 142 est terminé<br>Échange #142<br>Le 15 Avril, 2014 - 23:43 seliste a donné à ice la somme de                                                                                   | Contact FAQ FAQ-SEI                                                                                                    | Documents Groupe IEU Lyon Route-des-SE<br>joe<br>Mon compte<br>Saisir une Offre<br>Saisir une Demande<br>Saisir un échange<br>Ajouter du contenu<br>Se déconnecter                                                                                                    |
| RU VISITEUR<br>Bienvenue<br>Nous Rencontrer<br>Comment échanger<br>Nous Rejoindre<br>mandes urgentes                                                                                                    | t, ça change nos relations<br>actualité Offres Membres Demandes Fo<br>sage: L'échange 142 est terminé<br>Échange #142<br>Le 15 Avril, 2014 - 23:43 seliste a donné à joe la somme de<br>Pt 60                                                                            | Contact FAQ FAQ-SEI                                                                                                    | Joe<br>Mon compte<br>Saisir une Offre<br>Saisir une Offre<br>Saisir une Change<br>Ajouter du contenu<br>Se déconnecter                                                                                                    |
| SEL/JEE<br>changer sans argen<br>nu visiteur<br>Bienvenue<br>Nous Rencontrer<br>Comment échanger<br>Nous Rejoindre<br>mandes urgentes<br>ijoe a besoin de demandel (résumé)<br>ant 11 mois 1 semaine                                                                                                    | t, ça change nos relations<br>actualité Offres Membres Demandes Fo<br>Sessage: L'échange 142 est terminé<br>Échange #142<br>Le 15 Avril, 2014 - 23:43 seliste a donné à joe la somme de<br>Pt 60<br>Pour                                                                 | Contact FAQ FAQ-SEI                                                                                                    | Documents Groupe IEU Lyon Route-des-SE<br>joe<br>Mon compte<br>Saisir une Offre<br>Saisir une Offre<br>Saisir une change<br>Ajouter du contenu<br>Se déconnecter<br>Utilisateurs en ligne                                                                                                    |
| SEEL/JEE<br>changer sans argen<br>enu visiteur<br>Bienvenue<br>Nous Rencontrer<br>Comment échanger<br>Nous Rejoindre<br>enuandes urgentes<br>joe a besoin de demandel (résumé)<br>avat 11 mois 1 semaine<br>OULLINS Sel a besoin de comment<br>iligre SVPE samainer                                                                                                    | actualité Offres Membres Demandes Fo<br>c, ca change nos relations<br>actualité Offres Membres Demandes Fo<br>cssage: L'échange 142 est terminé<br>Échange #142<br>Le 15 Avril, 2014 - 23:43 seliste a donné à joe la somme de<br>Pt 60<br>Pour:<br>soutien informatique | Contact FAQ FAQ-SEI                                                                                                    | Documents Groupe IEU Lvon Route-des-SEI<br>joe<br>Mon compte Saisir une Offre Saisir une Offre Saisir une change Ajouter du contenu Se déconnecter<br>Utilisateurs en ligne<br>Il y a actuellement 1 utilisateur connecté.                                                                                                    |
| SEEL/JEE<br>changer sans argen<br>enu visiteur<br>Bienvenue<br>Nous Recontrer<br>Comment échanger<br>Nous Rejoindre<br>semandes urgentes<br>joe a besoin de demandel (résumé)<br>vant 11 mois 1 semaine<br>OULINS Sel a besoin de comment<br>UILINS Sel a besoin de je recherche                                                                                                    | actualité Offres Membres Demandes Fo<br>actualité Offres Membres Demandes Fo<br>Sessage: L'échange 142 est terminé<br>Échange #142<br>Le 15 Avril, 2014 - 23:43 seliste <b>a donné à</b> joe la somme de<br>Pt 60<br>Pour:<br>soutien informatique:<br>Catégorie:        | Contact FAQ FAQ-SEI                                                                                                    | Documents Groupe (EU Lvon Route-des-SE)<br>joe<br>Mon compte<br>Saisir une Offre<br>Saisir une Demande<br>Saisir une Demande<br>Saisir une Demande<br>Saisir une Change<br>Saisir une Change<br>Saisir une |
| SEEL/JEE<br>changer sans argen<br>enu visiteur<br>Bienvenue<br>Nous Reconter<br>Comment échanger<br>Nous Rejoindre<br>enandes urgentes<br>page a besoin de demande1 (résumé)<br>vant 11 mois 1 semaine<br>OULINS Sel a besoin de comment<br>intiger SKPE avant 11 mois 3 semaines<br>OULINS Sel a besoin de je recherche<br>ne guitare avant 11 mois 3 semaines<br>OULINS Sel a besoin de machine à | t, ça change nos relations<br>actualité Offres Membres Demandes Fo<br>sage: L'échange 142 est terminé<br>Échange #142<br>Le 15 Avril, 2014 - 23:43 seliste a donné à joe la somme de<br>Pt 60<br>Pour:<br>soutien informatique<br>Catégorie:<br>Informatique             | Contact FAQ FAQ-SE                                                                                                    | Documents Groupe IEU Lvon Route-des-SEI                                                                                                    |

# 3) consulter mes échanges saisis + validés sur le serveur web :

La page "<u>mes</u> échanges saisis + validés" est affichée dans "mon compte >> échanges" clicG sur "mon compte" puis clicG sur "echanges"

Contexte :

Le flux "physique" est : "Joe fournit un soutien informatique à l'utilisateur "seliste"

Le flux "financier" est : "Sellste" donne 60 Pt à "Joe" pour un "soutien informatique" Le fournisseur "Joe" de bien/service reçoit 60 Rt en provenance de l'utilisateur "sellste" (bénéficiaire du bien:service)

## 3.1) consulter un échange dont je suis le fournisseur du flux "physique" = récepteur du flux "financier"

les pages affichées ci-dessous correspondent à l'utilisateur "Joe"

Dans la page "mes échanges" :

|                                                      | /statement                        |                         |                                 |                   |                  | FAO-SEL | PrivateLee HTTPS                                                                | P + A<br>Rechercher<br>Route-des-SE |
|------------------------------------------------------|-----------------------------------|-------------------------|---------------------------------|-------------------|------------------|---------|---------------------------------------------------------------------------------|-------------------------------------|
| échanger sans argent,                                | ça change nos relation:<br>actual | i<br>té Offres          | Membres Demand                  | es Forum          | photo            |         |                                                                                 | 10010 010 511                       |
| Échanges en attente de confirmation                  | joe                               | stre Échanges so        | ure las visitas das escass      |                   |                  | 7       | joe<br>Mon compte<br>Saisir une Offre                                           |                                     |
| saisir un échange (flux financier)<br>J'ai échangé : | Numéro de série<br>unique         | Créé(e)                 | Avec Description                | Unités<br>données | Unités<br>reçues | Solde   | Saisir une Demande<br>Saisir un échange<br>Ajouter du contenu<br>Se déconnecter |                                     |
| dans la catégorie<br>- Choisir une valeur - 🔹        | 142<br>« Préc.                    | 15/04/2014 -<br>11:43pm | seliste soutien<br>informatique | 7                 | Pt 60            | Pt 60   | Utilisateurs en ligne<br>Il y a actuellement 1 utilisateur                      | connecté.                           |

La colonne "Unités données" affiche l'émission du flux financier pour le "bénéficiaire physique" = " fournisseur financier"

La colonne "Unités reçues" affiche la réception du flux financier pour le "fournisseur physique" = "bénéficiaire financier"

La colonne "solde" affiche la différence : "unités reçues" – "unités données"

Les échanges affichés dans la page "mes échanges" sont uniquement les échanges "saisis + validés"

NB : Les "échanges en attente de confirmation" sont affichés dans le bandeau\_latéral\_gauche (ou droite) ), en haut de page

après validation d'un nouvel échange, dont je suis l'émetteur financier (= bénéficiaire physique) , Le nouveau solde devient :

| Solde précéder<br>Échange validé<br>Nouveau solde | nt : <mark>+ 60 Pt</mark><br>e : <mark>- 25 Pt</mark><br>courant (écha | anges validés)          | : <mark>+35 Pt</mark>           |                        |                    |           |                                                               |            |
|---------------------------------------------------|------------------------------------------------------------------------|-------------------------|---------------------------------|------------------------|--------------------|-----------|---------------------------------------------------------------|------------|
| iii 0 memo.communityforge.net/use                 | er/83/statement                                                        | //                      |                                 |                        |                    | ☆ マ C 1   | 🛚 🗝 PrivateLee HTTPS                                          | ₽ 🖡 🏫      |
| **** SEL/JE<br>**** cchanger sans arge            | EU MEM<br>nt, ça change nos rel                                        | 10<br>ations            | Abanhar Dam                     | undos Forum            | <u>Contact</u> FA  | IQ FAQ-SE | L Documents Groupe IEU L                                      | Rechercher |
|                                                   |                                                                        | ictualite Offres        | Membres Dema                    | andes Forum            | i pnoto            |           |                                                               |            |
| Echanges en attente de confirmation               | jOE<br>Compte Offres e                                                 | t demandes Échanges St  | uivre les visites des pages     |                        |                    |           | joe<br>Mon compte<br>Saisir une Offre                         |            |
| J'ai échangé :                                    | Numéro de se<br>unique                                                 | érie Créé(e)            | Avec Descripti                  | ion Unités<br>J donnée | Unités<br>s reçues | Solde     | Saisir une Demande<br>Saisir un échange<br>Ajouter du contenu |            |
| -                                                 | 143                                                                    | 16/04/2014 -<br>11:49am | <u>seliste</u> <u>gateau</u>    | <b>Pt</b> 25           |                    | Pt 35     | Se deconnecter                                                |            |
| dans la catégorie<br>- Choisir une valeur - 🔻     | 142                                                                    | 15/04/2014 -<br>11:43pm | seliste soutien<br>informatique |                        | Pt 60              | Pt 60     | Utilisateurs en ligne                                         | teurs      |
| avec                                              | « Préc.                                                                |                         | 2014                            |                        |                    |           | connectés.                                                    |            |
| Je demande                                        |                                                                        |                         |                                 |                        |                    |           | <ul><li>seliste</li><li>joe</li></ul>                         |            |

## consulter mon solde

Dans la page "mon compte" :

Le solde est affiché sous 3 formes :

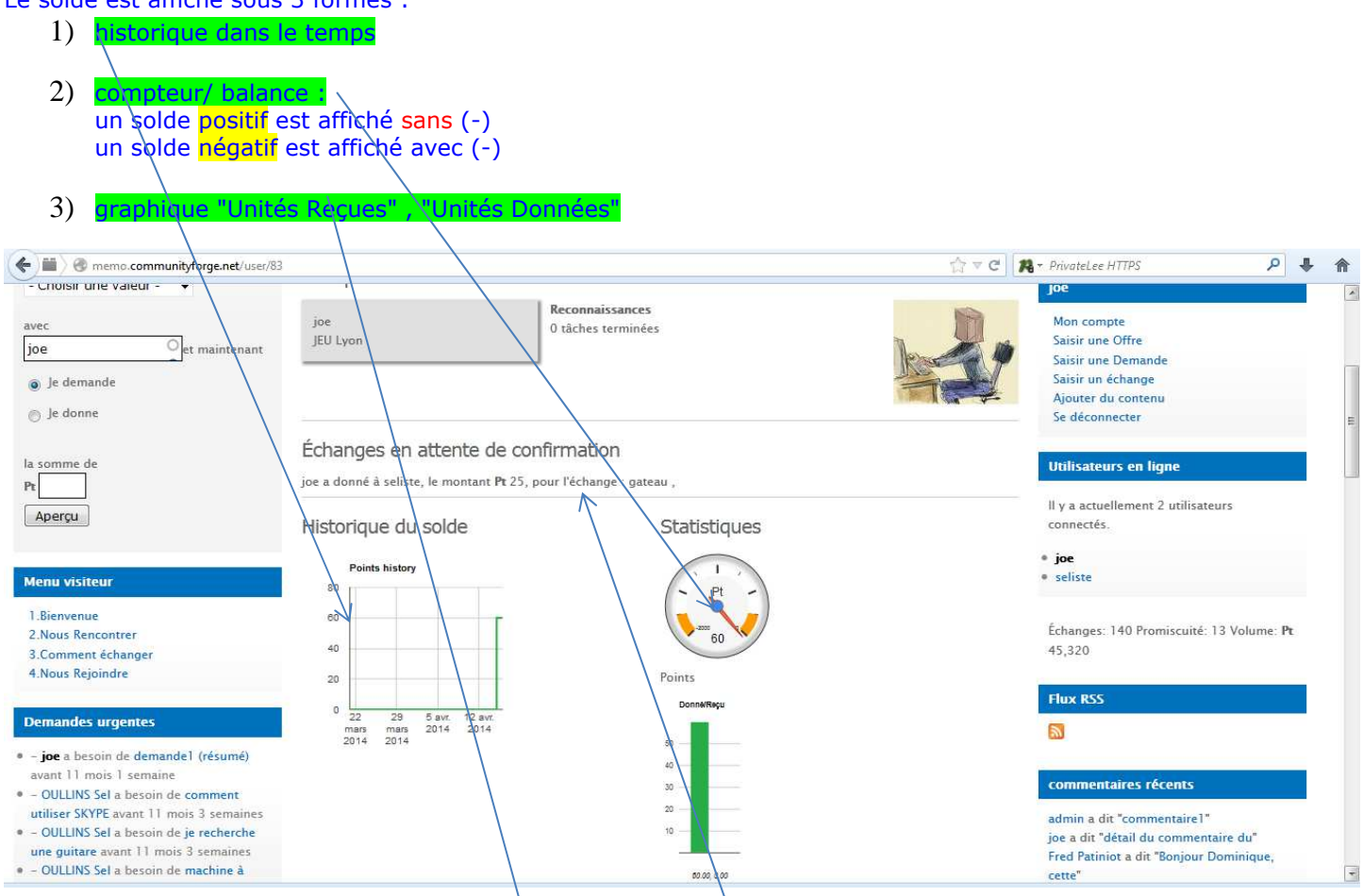

### le solde "courant" ne correspond qu'aux "échanges saisis + validés"

NB : les "échanges en cours de confirmation"

- sont affichés au-dessus du solde : la mention "confirmer" n'est pas affichée, car je suis le "saisisseur" de l'échange, et j'attends la validation par le 2<sup>ème</sup> partenaire de l'échange
- ne sont pas comptabilisés dans le solde "courant

après validation d'un nouvel échange, dont je suis l'émetteur financier (= bénéficiaire physique) ,

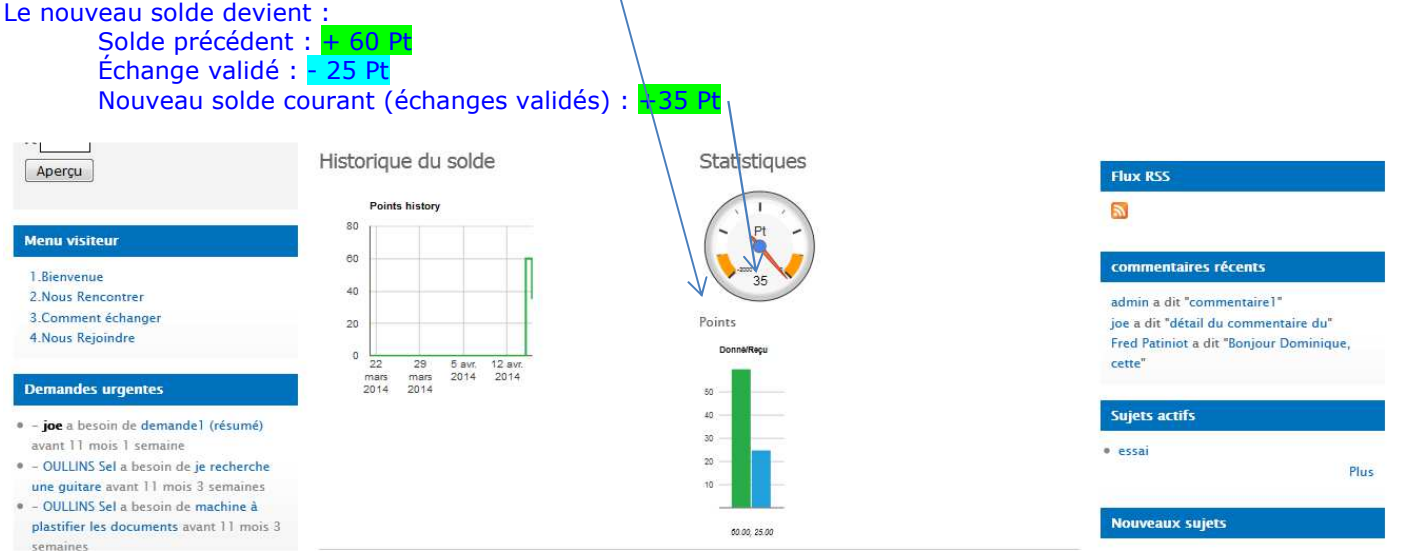

## 3.2) consulter un échange dont je suis le bénéficiaire du flux "physique" = émetteur du flux "financier"

les pages affichées ci-dessous correspondent à l'utilisateur "seliste"

Dans la page "mes échanges" :

| échanger sans arge                | nt, ça change nos relation |            |                  |              |        |        |       |                                                |                          |  |
|-----------------------------------|----------------------------|------------|------------------|--------------|--------|--------|-------|------------------------------------------------|--------------------------|--|
|                                   | actualité                  | Offres     | Membres          | Demandes     | Forum  | photo  |       |                                                |                          |  |
| anges en attente de<br>Ifirmation | seliste                    |            |                  |              |        |        |       | seliste                                        |                          |  |
|                                   | Compte Offres et demande   | s Échanges | Suivre les visit | es des pages |        |        |       | Mon compte<br>Saisir une Of                    | fre                      |  |
| ir un échange (flux financier)    | Numéro de série            | Créé(e)    | Avec Des         | cription     | Unités | Unités | Solde | Saisir une De<br>Saisir un éch<br>Aiouter du c | emande<br>ange<br>ontenu |  |
| changé :                          | 142 15/                    | 04/2014 -  | ioe soutier      | Pt 6         | onnees | Teçues | -Pt   | Se déconnec                                    | ter                      |  |
|                                   | 11:4                       | 3pm        | inform           | atique       |        |        | 60    | Ittilicatour                                   | r on ligna               |  |

La colonne "Unités données" affiche l'émission du flux financier pour le "bénéficiaire physique" = "fournisseur financier"

La colonne "Unités reçues" affiche la réception du flux financier pour le "fournisseur physique" = "bénéficiaire financier"

La colonne "solde" affiche la différence : "unités reçues" – "unités données"

Les échanges affichés dans la page "mes échanges" sont uniquement les échanges "saisis + validés"

NB : Les "échanges en attente de confirmation" sont affichés dans le bandeau\_latéral\_gauche (ou droite), en haut de page

après validation d'un nouvel échange, dont je suis le bénéficiaire financier (= fournisseur physique), Le nouveau solde devient :

Solde précédent : -60 Pt

| A SEI /1                                  |                  |                                    |          |                                |            | Contact EA |                   | Rechercher                                    |
|-------------------------------------------|------------------|------------------------------------|----------|--------------------------------|------------|------------|-------------------|-----------------------------------------------|
|                                           |                  | relations                          |          |                                |            | Contact FA | V FAQ-SEL         | <u>Documents</u> Groupe JEU Lyon Route-des-se |
|                                           | act              | ualité Offres                      | Memb     | kes Demar                      | ides Foxur | n photo    |                   |                                               |
| hanges en attente de<br>nfirmation        | seliste          |                                    |          |                                |            |            |                   | seliste                                       |
|                                           | Compte Offres el | demandes Échanges                  | Suivre I | es visites des pag             | jes j      |            |                   | Mon compte<br>Saisir une Offre                |
| sir un échange (flux financi              | er) Numéro de sé | ie Créé( <mark>e</mark> )          | Ave      | Description                    | Unités     | Unités     | Solde             | Saisir une Demande<br>Saisir un échange       |
| échangé :                                 | unique           |                                    |          |                                | données    | i 🔺 reçues | A                 | Se déconnecter                                |
|                                           | 143              | 16/04/2014 -                       | ioe      | gateau                         |            | Pt 25      | - <b>Pt</b><br>35 |                                               |
|                                           |                  | 11:49am                            |          |                                |            |            | -Pr               | Utilisateurs en ligne                         |
| s la catégorie<br>hoisir une valeur - 💌   | 142              | 11:49am<br>15/04/2014 -<br>11:43pm | ioe      | <u>soutien</u><br>informatique | Pt 60      |            | 60                | Il y a actuellement 2 utilisateurs connectés. |
| ns la catégorie<br>Choisir une valeur - 💽 | 142              | 11:49am<br>15/04/2014 -<br>11:43pm | ioe      | soutien<br>informatique        | Pt 60      | Z          | 60                | Il y a actuellement 2 utilisateurs connectés. |

## consulter mon solde

Dans la page "mon compte" :

Le solde est affiché sous 3 formes :

4) historique dans le temps 5) compteur/ balance : un solde positif correspond à la flèche à droite un solde négatif correspond à la flèche à gauche graphique "Unités Reçues" \ "Unités Données" : : 6) Tant que le solde est négatify le graphique" Unités Reçues/ données" n'est pas affiché - Chor in une valeu seliste Reconnaissances avec seliste O tâches terminées memo19 seliste Mon compt Lvon Centre Saisir une Offre Je demande Saisir une Demande Saisir un échange C Je donne Aiouter du contenu Se déconnecter Échanges en attente de confirmation mme de las joe a denné à seliste, le montant Pt 25, pou Véchange : gateau , Confirmer Pt Utilisateurs en ligne Aperçu Statistiques Historique du solde Il y a actuellement 1 utilisateur connecté · joe Menu visiteur Pt 1.Bienvenue Échanges: 140 Promiscuité: 13 Volume: Pt 8 1 2.Nous Rencontrer 45,320 -60 .10 3.Comment échanger 4.Nous Rejoindre -60 oints Flux RSS -80 1 Demandes urgentes juil. 2013 janv. 2014 oct. 2013 8V7. · - joe a besoin de demande1 (résumé) commentaires récents ant II mois 1 semaine - OULLINS Sel a besoin de je recherche admin a dit "commentaire1" une guitare avant 11 mois 3 semaines joe a dit "détail du commentaire du" - OULLINS Sel a besoin de machine à Fred Patiniot a dit "Bonjour Dominique, plastifier les documents avant 11 mois 3 cette" semaines le solde "courant" ne correspond qu'aux "échanges saisis + validés" NB : les "échanges en cours de confirmation sont affichés au-dessus du solde ne sont pas comptabilisés dans le solde / courant

validation de l'échange : clicG sur "<mark>confirmer</mark>" (ici l'utilisateur "seliste" est valideur d'un nouvel échange)

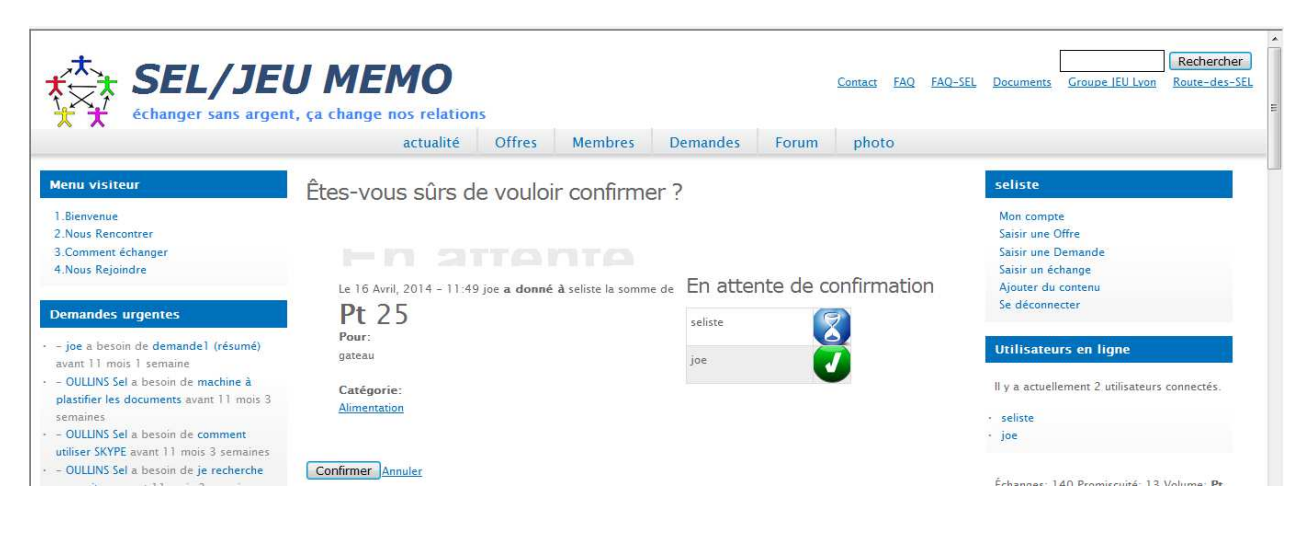

Le nouveau solde devient : Solde précédent : -60 Pt Échange validé : + 25 Pt Nouveau solde courant (échanges validés) : - 35 Pt

### Tant que le solde est négatif, le graphique" Unités Reçues/ données" n'est pas affiché

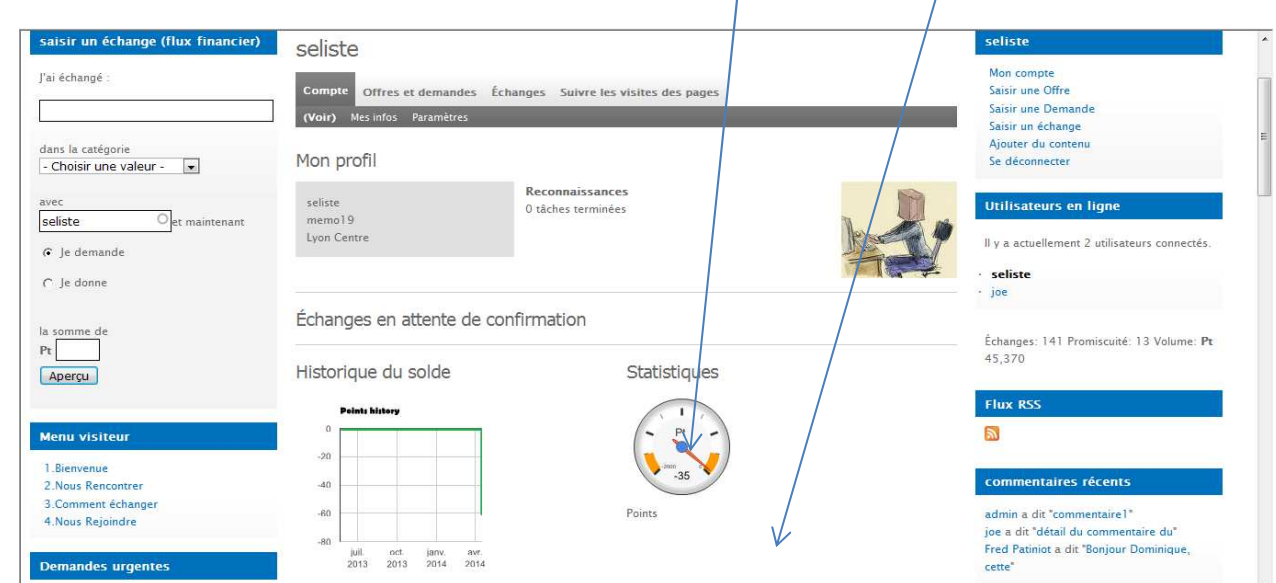